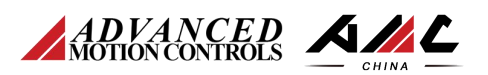

本文介绍如何建立 TwinCAT3 和 AMC 驱动器的 EtherCAT 通讯,并通过 NC 功能和

PLC 功能实现运动控制。

注:在进行通讯测试之前,需要先通过驱动器调试软件正常驱动电机。

#### 一、测试工具

- 1、AMC EtherCAT 驱动器型号:FE060-5-EM;
- 2、安装有 TwinCAT3 的电脑, 安装包版本: TC31-Full-Setup.3.1.4016.12;

### 二、接线

通过网线连接驱动器的 EtherCAT 口和电脑的网口;

### 三、参数配置

1、驱动器通讯参数设置

(1)、将 "Command Source" 设置为 "Communication Channel";

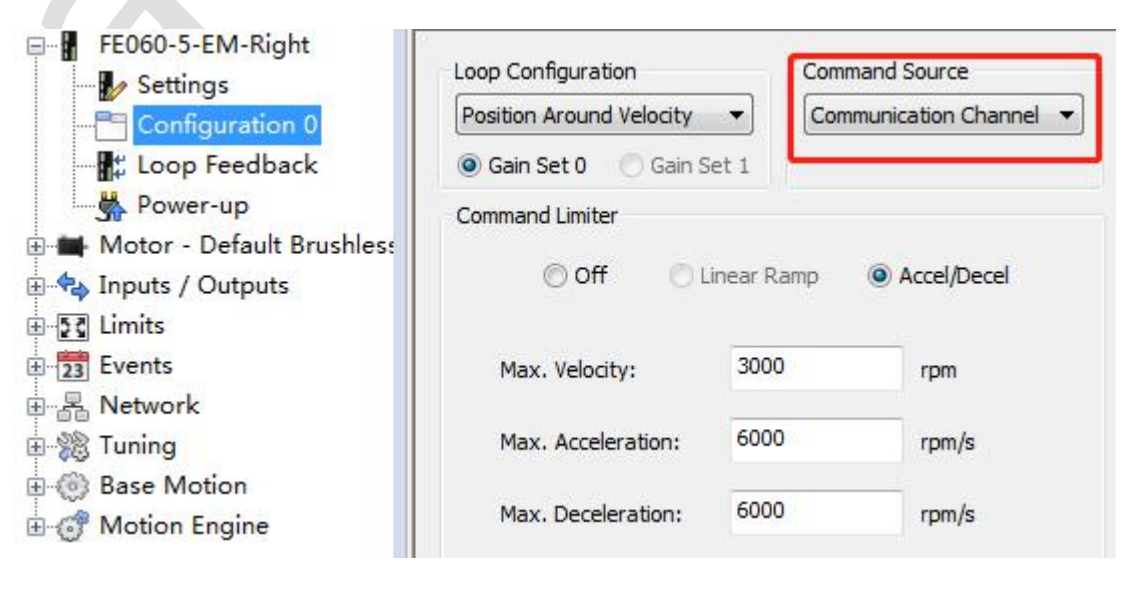

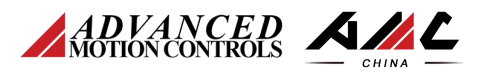

| System Browser 🛛 📮 🔯                                                                                                | EtherCAT Settings                                        |
|----------------------------------------------------------------------------------------------------|----------------------------------------------------------|
| FE060-5-EM-Left<br>Motor - Default Brushless<br>Inputs / Outputs<br>Limits<br>Events<br>Network<br>Settings<br>RPDO | Connection<br>Network: EtherCAT<br>Station Alias: 1      |
| ⊕ ∰ TPDO<br>⊕ ∰ Tuning<br>⊕ @ Base Motion                                                                           | Initial Mode of Operation (6060)<br>Profile Position (1) |
| ⊕-ੴ Motion Engine                                                                                                   | *Mode changes will be applied upon drive reset.          |
|                                                                                                    | Cyclic Mode Period                                       |

(2), 设置 6060 的上电初始值为 1, 即 Profile Position 模式;

(3) RPDO和 TPDO的设置保持默认;

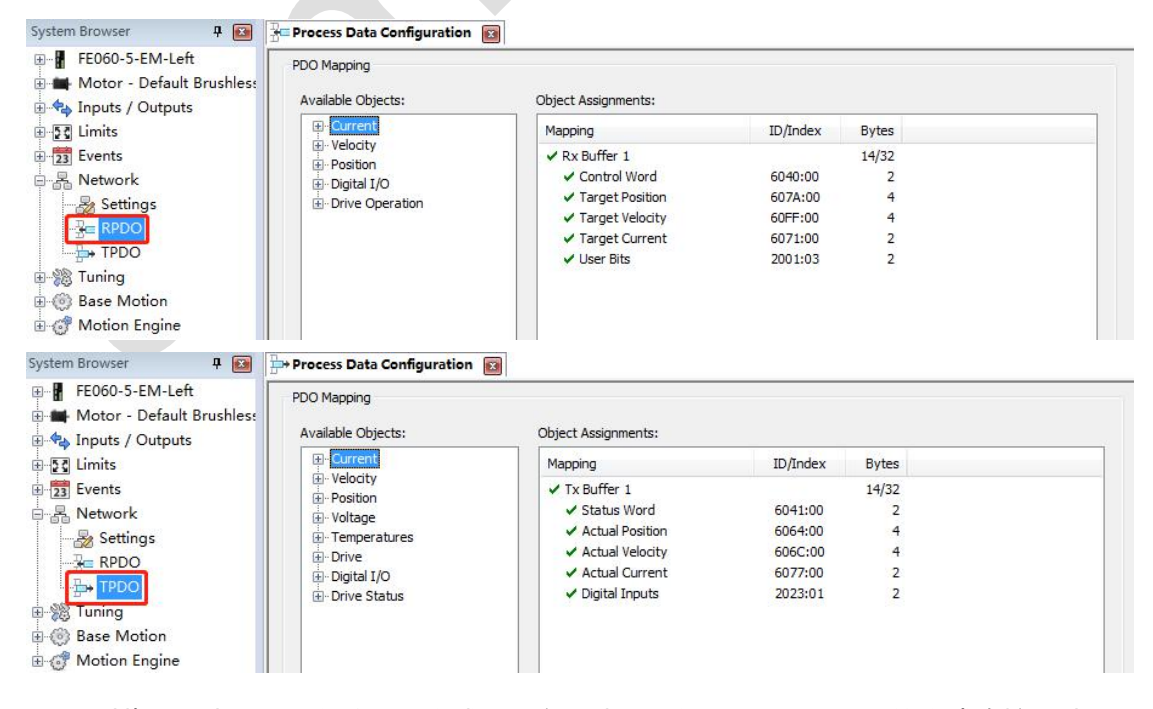

到此, 驱动器通讯参数设置完成, 重启驱动器, 以"Read-Only"的方式连接驱动

器 以便在 EtherCAT 通讯时 监控驱动器的状态。

Access Control: Read-Only

;

www.a-m-c.cn

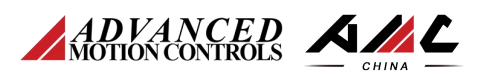

#### 2、TwinCAT3 设置

### (1)、安装驱动器的 XML 文件

将 "AMC\_FP\_01.00.01.00.xml" 和 "AMC\_FP\_Dict.xml" 复制到 TwinCAT3 安装路径

下的 "EtherCAT" 文件夹里;

| 件(E) 编辑(E) 查看(V | ) 工具(I) 帮助(H)            |                              |        |           |
|-----------------|--------------------------|------------------------------|--------|-----------|
| 目织 ▼ 包含到库中、     | ▼ 共享 ▼ 新建文件夹             |                              |        |           |
| ☆ 收藏夹           | 名称                       | 修改日期                         | 类型     | 大小        |
| ▶ 下载            | Beckhoff AX5xxx          | 2021/8/19 星期                 | 文件夹    |           |
| ■ 卓面            | 👪 RES                    | 2021/8/19 星期                 | 文件夹    |           |
| 1 最近访问的位置       | @ AMC_FP_01.00.01.00.xml | 2020/1/10 星期                 | XML 文档 | 8 KB      |
|                 | AMC_FP_Dict.xml          | 2020/1/10 星期                 | XML 文档 | 485 KB    |
|                 | 🔮 Beckhoff AX2xxx.xml    | 2009/4/20 星期                 | XML 文档 | 290 KB    |
|                 | Beckhoff AX5xxx.xml      | 2014/10/14 星期                | XML 文档 | 800 KB    |
|                 | Beckhoff BKxxxx.xml      | 2014/6/6 星期五                 | XML 文档 | 1,441 KB  |
|                 | 😬 Beckhoff CUxxxx.xml    | 2014/5/14 星期                 | XML 文档 | 130 KB    |
| 1 文档            | Beckhoff CXxxxx.xml      | 2013/6/6 星期四                 | XML 文档 | 69 KB     |
| □ 迅雷下载          | 🔮 Beckhoff EKxxxx.xml    | 2014/6/25 星期                 | XML 文档 | 166 KB    |
| → 音乐            | Beckhoff EKxxxx-0080.xml | 2012/12/14 星期                | XML 文档 | 9 KB      |
|                 | Beckhoff EL1xxx.xml      | 2014/11/11 星期                | XML 文档 | 2,187 KB  |
| 🖳 计算机           | Beckhoff EL2xxx.xml      | 2014/11/11 星期                | XML 文档 | 7,015 KB  |
| 🏭 本地磁盘 (C:)     | Beckhoff EL3xxx.xml      | 2014/9/26 星期                 | XML 文档 | 2,429 KB  |
|                 | Beckhoff EL4xxx.xml      | 2014/7/24 星期                 | XML 文档 | 5,272 KB  |
|                 | Beckhoff EL5xxx.xml      | 2014/11/12 星期                | XML 文档 | 4,902 KB  |
|                 | Beckhoff EL6xxx.xml      | 20 <mark>1</mark> 4/11/11 星期 | XML 文档 | 13,609 KB |
|                 | Beckhoff EL7xxx.xml      | 201 <mark>4/11/14 星期</mark>  | XML 文档 | 11,345 KB |
| 新加老 (G:) ▼      | 🔮 Beckhoff EL9xxx.xml    | 2014/4/1 星期二                 | XML 文档 | 138 KB    |

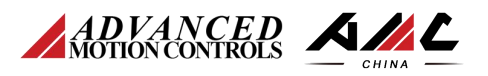

| New Project         |         |                                   |                    | ? X                                                                 |
|---------------------|---------|-----------------------------------|--------------------|---------------------------------------------------------------------|
| Recent Templates    |         | .NET Framework 4 🔹 Sort by: Defau | lt 🗾 🏭 🔛           | Search Installed Templates                                          |
| Installed Templates | rement  | TwinCAT XAE Project (XML format   | t) TwinCAT Project | Type: TwinCAT Project<br>TwinCAT XAE SystemManager<br>Configuration |
| Name:               | TestAMC | Viewal Studio 2010) Brojecte      | -                  | Prouse                                                              |
| Solution name:      | TestAMC | visuai studio 2010/Projects       | <u> </u>           | Create directory for solution                                       |
|                     |         |                                   |                    | OK Cancel                                                           |

(2)、打开 TwinCAT3 软件,新建命名新的项目;

(3) 安装 EtherCAT 驱动

| ernet Adapters                                                                                             | Update List   |
|----------------------------------------------------------------------------------------------------|---------------|
| Installed and ready to use devices(realtime capable) Installed and ready to use devices(for demo use only) | Install       |
| Compatible devices                                                                                         | Update        |
| Incompatible devices<br>● 予结网络连接 - <u>Atheros AR9285 Wireless Net</u> work Adapter                         | Bind          |
| - <mark>●】本地连接 - Realtek PCIe FE Family Controller</mark><br>● Uisabled devices                            | Unbind        |
|                                                                                                    | Enable        |
|                                                                                                    | Disable       |
|                                                                                                    | Show Bindings |

www.a-m-c.cn

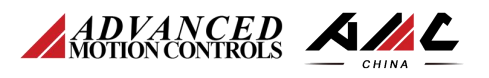

选中电脑的有线网卡,点击"\_\_\_\_\_\_\_Install\_\_\_\_",如下图所示,EtherCAT 驱动已

成功安装;

|                                                                                                    | Update List   |
|----------------------------------------------------------------------------------------------------|---------------|
| Installed and ready to use devices(realtime capable)     Installed and ready to use devices(for demo use only) | Install       |
| — ➡ 本地连接 - Realtek PCIe FE Family Controller                                                                   | Update        |
|                                                                                                    | Bind          |
|                                                                                                    | Unbind        |
|                                                                                                    | Enable        |
|                                                                                                    | Disable       |
|                                                                                                    | Show Bindings |

(4)、将 TwinCAT3 切换到"Config"模式;

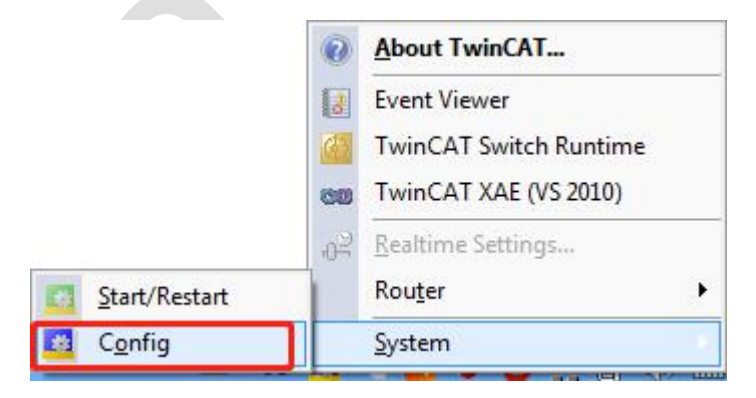

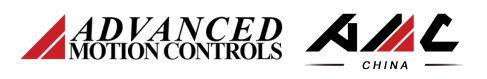

(5)、扫描 EtherCAT 从站

点击 "I/O" — "Dvices" — "Scan";

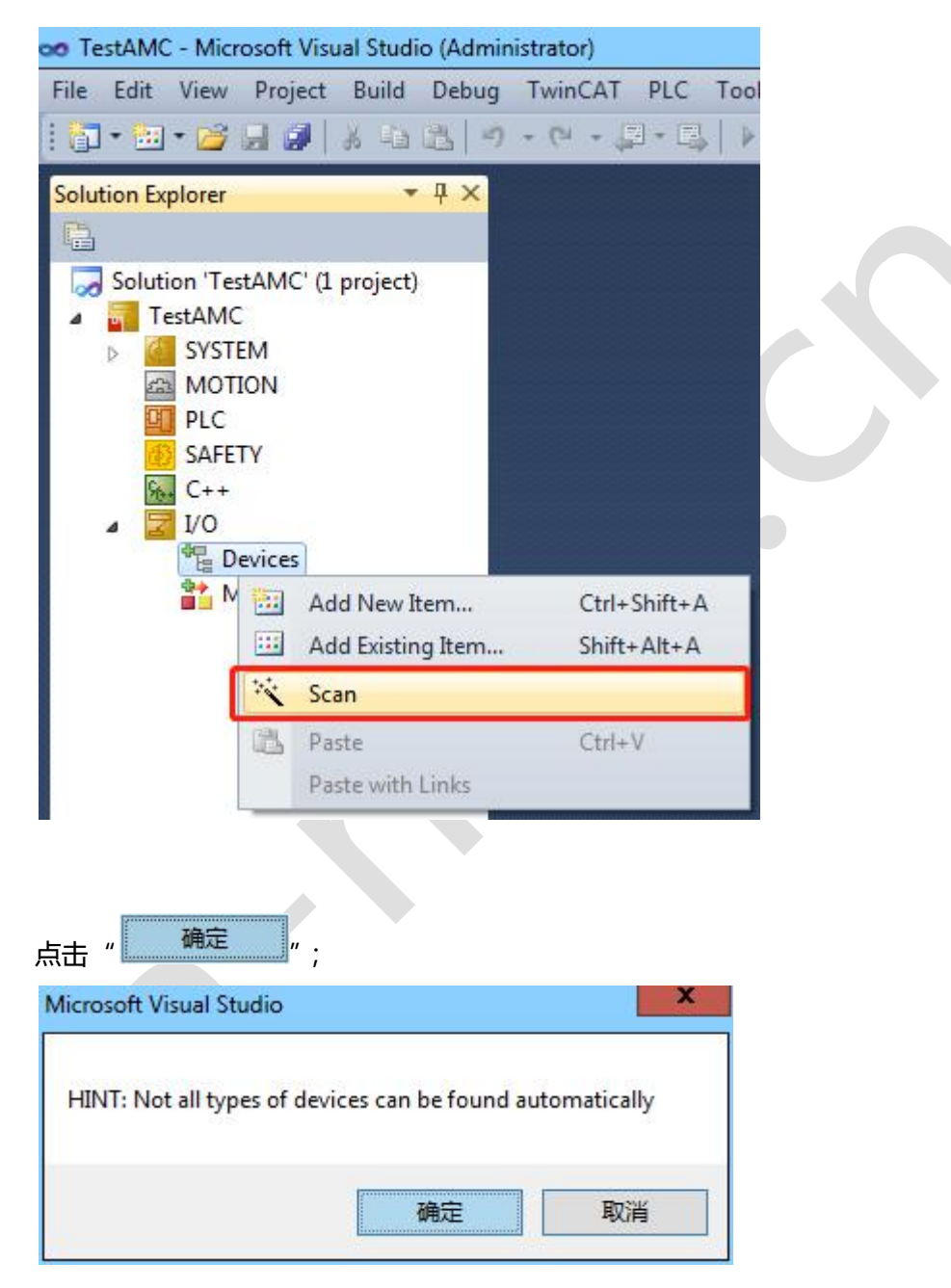

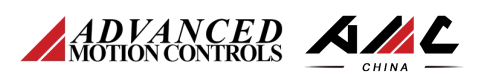

| 选择使用的有线网卡,点击" 0K ";                                             |              |
|-----------------------------------------------------------------|--------------|
| 1 new I/O devices found                                         | x            |
| ✔Device 2 (EtherCAT) [本地连接 (Realtek PCIe FE Family Controller)] | OK           |
|                                                                 | Cancel       |
|                                                                 | Select All   |
|                                                                 | Unselect All |
|                                                                 |              |
|                                                                 |              |
|                                                                 |              |
|                                                                 |              |
|                                                                 |              |
|                                                                 |              |
| 点击" 是 ) ;                                                       |              |
| Microsoft Visual Studio                                         |              |
|                                                                 |              |
| Scan for boxes                                                  |              |
|                                                                 |              |
| 是(Y) 否(N)                                                       |              |
|                                                                 |              |
|                                                                 |              |
| 点击" —— 是 ) ",将扫描到的从站自动链接到 NC;                                   |              |
| Microsoft Visual Studio                                         |              |
|                                                                 |              |
| EtherCAT drive(s) added. Append linked axis to NC-Configuration |              |
|                                                                 |              |
| 是(Y) 否(N)                                                       |              |

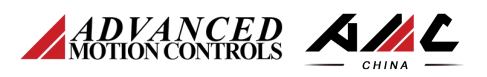

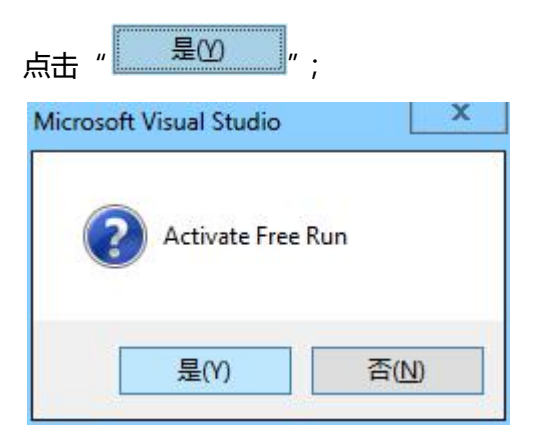

此时,在TwinCAT3中出现了两台挂载在EtherCAT总线上的驱动器,并自动新建链接了两

个 NC 轴 ;

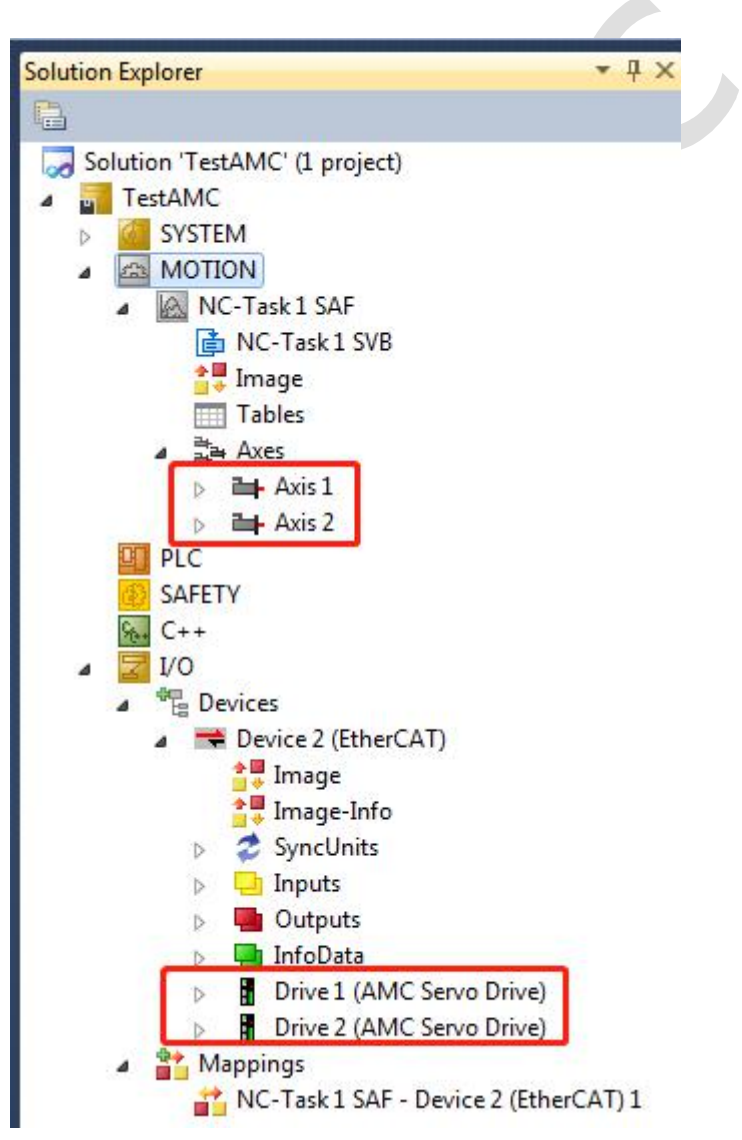

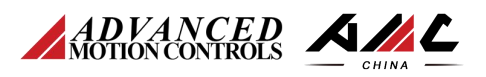

## 将 TwinCAT3 切换到 "Start/Restart" 模式;

|               | 0  | About TwinCAT             |     |
|---------------|----|---------------------------|-----|
|               | 8  | Event Viewer              |     |
|               | 6  | TwinCAT Switch Runtime    |     |
|               | 60 | TwinCAT XAE (VS 2010)     |     |
|               | P  | <u>R</u> ealtime Settings |     |
| Start/Restart |    | Router                    | •   |
| Config        |    | <u>S</u> ystem            | 112 |

## 下图为 TPDO 的配置;

| Sync                           | Manager:          |                   | -         | PDO List:                                                                                                    |                                                                 |                                                                                   |                                                                                                    |                                            |         |   |
|--------------------------------|-------------------|-------------------|-----------|----------------------------------------------------------------------------------------------------|-----------------------------------------------------------------|-----------------------------------------------------------------------------------|----------------------------------------------------------------------------------------------------|--------------------------------------------|---------|---|
| SM                             | Size              | Туре              | Flags     | Index                                                                                                    | Size                                                            | Name                                                                              | Fla                                                                                                    | igs SM                                     | SV      |   |
| 0                              | 612               | MbxOut            |           | 0x1A00                                                                                                    | 14.0                                                            | 1st Tr                                                                            | ansmit PDO Mapping                                                                                                 | 3                                          | 0       |   |
| 1                              | 612               | MbxIn             |           | 001000                                                                                                    | 14.0                                                            | IST Ne                                                                            | cerve ruo mapping                                                                                                  | Z                                          |         |   |
| 2                              | 14                | Out               |           |                                                                                                    |                                                                 |                                                                                   |                                                                                                    |                                            |         |   |
| 3                              | 14                | Inputs            |           |                                                                                                    |                                                                 |                                                                                   |                                                                                                    |                                            |         |   |
|                                |                   |                   |           |                                                                                                    |                                                                 |                                                                                   |                                                                                                    |                                            |         |   |
|                                | .ssignmer<br>1600 | III<br>at (0x1C12 | :):       | PDO Conter                                                                                                    | it (0x1A)                                                       | 00):                                                                              |                                                                                                    |                                            | 2 2 20  |   |
| <<br>DO A<br>✔Ox               | ssignmer<br>1600  | III<br>nt (Ox1C12 | >):       | PDO Conter<br>Index                                                                                                    | ut (Ox1A)<br>Size                                               | 00):<br>Offs                                                                      | Name                                                                                                    | Туре                                       | Default | - |
| < DO A                         | ssignmer<br>1600  | 111 (Ox1C12       | :):       | PDO Conter<br>Index<br>0x604                                                                                                    | t (Ox1A)<br>Size<br>2.0                                         | 00):<br>Offs<br>0.0                                                               | Name<br>Statusword                                                                                                 | Type<br>INT                                | Default |   |
| < L<br>DO A<br>✔Ox             | ssignmer<br>1600  | 111 (Ox1C12       | >):       | PDO Conter<br>Index<br>0x604<br>0x606                                                                                             | t (0x1A)<br>Size<br>2.0<br>4.0                                  | 00):<br>Offs<br>0.0<br>2.0                                                        | Name<br>Statusword<br>Position Actual Value                                                                        | Type<br>INT<br>DINT                        | Default |   |
| A OU                           | ssignmer<br>1600  | 111 (Ox1C12       | ><br>:):  | PDO Conter<br>Index<br>0x604<br>0x606<br>0x606                                                                                    | size<br>2.0<br>4.0<br>9.0                                       | 00):<br>Offs<br>0.0<br>2.0<br>6.0                                                 | Name<br>Statusword<br>Position Actual Value<br>Velocity Actual Value                                               | Type<br>INT<br>DINT<br>DINT                | Default | / |
| < DO Å                         | .ssignmer<br>1600 | III<br>ht (0x1C12 | >):<br>): | PDO Conter<br>Index<br>0x604<br>0x606<br>0x606<br>0x607<br>0x607                                                                  | t (0x1A)<br>Size<br>2.0<br>4.0<br>4.0<br>2.0                    | 00):<br>0ffs<br>0.0<br>2.0<br>6.0<br>10.0<br>12.0                                 | Name<br>Statusword<br>Position Actual Value<br>Velocity Actual Value<br>Torque Actual Value<br>Persumadi           | Type<br>INT<br>DINT<br>DINT<br>INT         | Default |   |
| < DO A                         | ssignmer<br>1600  | III<br>at (0x1C12 | >):       | PDO Conter<br>Index<br>0x604<br>0x606<br>0x606<br>0x607<br>0x202                                                                  | xt (0x1A)<br>Size<br>2.0<br>4.0<br>4.0<br>2.0<br>2.0            | 00):<br>0ffs<br>0.0<br>2.0<br>6.0<br>10.0<br>12.0<br>14.0                         | Name<br>Statusword<br>Position Actual Value<br>Velocity Actual Value<br>Torque Actual Value<br>Reserved1           | Type<br>INT<br>DINT<br>DINT<br>INT<br>VINT | Default | I |
| OD A<br>Ox<br>Ox               | nload             | III<br>ht (0x1C12 | >):       | PDO Conter<br>Index<br>0x604<br>0x606<br>0x606<br>0x202<br>Predefine                                                              | st (0x1A)<br>Size<br>2.0<br>4.0<br>2.0<br>2.0<br>2.0<br>2.0     | 00):<br>0ffs<br>0.0<br>2.0<br>6.0<br>10.0<br>12.0<br>14.0<br>ssignment            | Name<br>Statusword<br>Position Actual Value<br>Velocity Actual Value<br>Torque Actual Value<br>Reserved1           | Type<br>INT<br>DINT<br>DINT<br>INT<br>VINT | Default |   |
| A OD<br>A OT<br>Source<br>Down | nload<br>PDO Assi | m<br>nt (Ox1C12   | ):<br>):  | PD0 Conter           Index           0x606           0x606           0x607           0x202           Predefine           Load PD0 | t (0x1A)<br>Size<br>2.0<br>4.0<br>2.0<br>2.0<br>2.0<br>d PDO As | 00):<br>0ffs<br>0.0<br>2.0<br>6.0<br>10.0<br>12.0<br>14.0<br>signment<br>m device | Name<br>Statusword<br>Position Actual Value<br>Velocity Actual Value<br>Torque Actual Value<br>Reserved1<br>(none) | Type<br>INT<br>DINT<br>DINT<br>INT<br>VINT | Default |   |

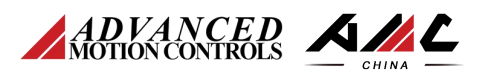

# 下图为 RPDO 的配置;

| ~                 | <b>C</b> <sup>1</sup>     |                   | 777   | <b>T</b> 1                                                           |                                                             | 17                                                                      |                                                                                                    | 773                        | <b>C11</b>                                 | <b>C</b> 11 |            |
|-------------------|---------------------------|-------------------|-------|----------------------------------------------------------------------|-------------------------------------------------------------|-------------------------------------------------------------------------|----------------------------------------------------------------------------------------------------|----------------------------|--------------------------------------------|-------------|------------|
| SM                | Dize                      | lype              | Flags | Index                                                                | Dize                                                        | Name                                                                    |                                                                                                    | flags                      | 20                                         | 20          |            |
| 0                 | 612                       | MbxOut            |       | 0x1A00                                                               | 14.0                                                        | 1st Tr                                                                  | ansmit PDO Mapping                                                                                  |                            | 3                                          | 0           |            |
| 1                 | 612                       | MbxIn             |       | 0x1600                                                               | 14.0                                                        | 1st Re                                                                  | ceive PDO Mapping                                                                                   |                            | 2                                          | 0           |            |
| 2                 | 14                        | Out               |       |                                                                      |                                                             |                                                                         |                                                                                                    |                            |                                            |             |            |
| 3                 | 14                        | Inputs            |       |                                                                      |                                                             |                                                                         |                                                                                                    |                            |                                            |             |            |
|                   |                           |                   |       |                                                                      |                                                             |                                                                         |                                                                                                    |                            |                                            |             |            |
| <                 |                           | Ш                 | >     |                                                                      |                                                             |                                                                         |                                                                                                    |                            |                                            |             |            |
| <                 | ussi gamer                | 111<br>nt (0x1C12 | 2):   | PDO Conter                                                           | 1t (Ox160                                                   | 00):                                                                    |                                                                                                    |                            | • ver date                                 |             | _          |
| <<br>DO A         | ussignmen<br>:1600        | III<br>nt (0x1C12 | 2):   | PDO Conter<br>Index                                                  | nt (Ox16)<br>Size                                           | DO):<br>Offs                                                            | Name                                                                                                | 1                          | Гуре                                       | Default     |            |
| <<br>DO A         | ussignmen<br>:1600        | III<br>nt (0x1C12 | 2):   | PDO Conter<br>Index<br>0x604                                         | nt (Ox16)<br>Size<br>2.0                                    | 00):<br>Offs<br>0.0                                                     | Name<br>Controlword                                                                                 |                            | [ype<br>INT                                | Default     |            |
| < DO A            | ussignmen<br>:1600        | III<br>nt (0x1C12 | 2):   | PDO Conten<br>Index<br>0x604<br>0x607                                | nt (0x16)<br>Size<br>2.0<br>4.0                             | 00):<br>Offs<br>0.0<br>2.0                                              | Name<br>Controlword<br>Target Position                                                              | 5                          | Type<br>INT<br>DINT                        | Default     |            |
| <<br>DO A         | ussignme<br>1600          | III<br>nt (0x1C12 | >):   | PDO Conter<br>Index<br>0x604<br>0x607<br>0x60F                       | nt (0x16)<br>Size<br>2.0<br>4.0<br>4.0                      | 00):<br>Offs<br>0.0<br>2.0<br>6.0                                       | Name<br>Controlword<br>Target Position<br>Target Velocity                                           | 1                          | Type<br>INT<br>DINT<br>DINT                | Default     |            |
| <<br>YDO A<br>YOx | ussignmen<br>1600         | III<br>nt (0x1C12 | 2):   | PDO Conter<br>Index<br>0x604<br>0x607<br>0x60F<br>0x607              | nt (0x16)<br>Size<br>2.0<br>4.0<br>4.0<br>2.0               | 00):<br>Offs<br>0.0<br>2.0<br>6.0<br>10.0                               | Name<br>Controlword<br>Target Position<br>Target Velocity<br>Target Torque                          | 1                          | Type<br>INT<br>DINT<br>DINT<br>INT         | Default     |            |
| < DO A            | ussignmen<br>1600         | 111<br>nt (0x1C12 | 2):   | PD0 Conter<br>Index<br>0x604<br>0x607<br>0x607<br>0x607<br>0x200     | nt (0x160<br>Size<br>2.0<br>4.0<br>4.0<br>2.0<br>2.0        | 00):<br>0ffs<br>0.0<br>2.0<br>6.0<br>10.0<br>12.0                       | Name<br>Controlword<br>Target Position<br>Target Velocity<br>Target Torque<br>Reserved3             | 1                          | Type<br>INT<br>DINT<br>DINT<br>INT<br>TINT | Default     |            |
| < DO A            | ssignme)                  | III<br>nt (0x1C12 | 2):   | PD0 Conter<br>Index<br>0x604<br>0x607<br>0x607<br>0x607<br>0x200     | nt (0x160<br>Size<br>2.0<br>4.0<br>4.0<br>2.0<br>2.0<br>2.0 | 00):<br>0ffs<br>0.0<br>2.0<br>6.0<br>10.0<br>12.0<br>14.0               | Name<br>Controlword<br>Target Position<br>Target Velocity<br>Target Torque<br>Reserved3             | 5<br>3<br>1<br>1<br>1<br>1 | Type<br>INT<br>DINT<br>DINT<br>INT<br>TINT | Default     | ×          |
| < DO A OC         | ssignmen<br>1600<br>nload | III<br>nt (0x1C12 | >);   | PDO Conter<br>Index<br>0x604<br>0x607<br>0x607<br>0x200<br>Predefine | nt (0x16)<br>Size<br>2.0<br>4.0<br>4.0<br>2.0<br>2.0<br>2.0 | 00):<br>0ffs<br>0.0<br>2.0<br>6.0<br>10.0<br>12.0<br>14.0<br>:si gnment | Name<br>Controlword<br>Target Position<br>Target Velocity<br>Target Torque<br>Reserved3<br>: (none) | 1<br>1<br>1<br>1<br>1<br>1 | Type<br>INT<br>JINT<br>DINT<br>INT<br>JINT | Default     | - <u> </u> |

## 下图为 TPDO 和 RPDO 所映射驱动器的值,表示 TwinCAT3 和驱动器的 EtherCAT 通信已

成功建立 ;

| Name              | Online                | Туре    | Size | >Addr  | In/Out | User ID | Linked to |
|-------------------|-----------------------|---------|------|--------|--------|---------|-----------|
| 🕫 Statusword      | 801                   | INT     | 2.0  | 51.0   | Input  | 0       |           |
| 🔁 Position Actual | 42060                 | DINT    | 4.0  | 53.0   | Input  | 0       |           |
| 🔁 Velocity Actual | -1                    | DINT    | 4.0  | 57.0   | Input  | 0       |           |
| 🔁 Torque Actual V | 14                    | INT     | 2.0  | 61.0   | Input  | 0       |           |
| 🔁 Reserved1       | 6                     | UINT    | 2.0  | 63.0   | Input  | 0       |           |
| 🔁 WcState         | 0                     | BIT     | 0.1  | 1522.1 | Input  | 0       |           |
| 🔁 InputToggle     | 0                     | BIT     | 0.1  | 1524.1 | Input  | 0       |           |
| 🗭 State           | 8                     | UINT    | 2.0  | 1559.0 | Input  | 0       |           |
| 📌 AdsAddr         | 192.168.3.23.3.1:1002 | AMSADDR | 8.0  | 1561.0 | Input  | 0       |           |
| 🔁 Chn0            | 0                     | USINT   | 1.0  | 1569.0 | Input  | 0       |           |
| Controlword       | 6                     | INT     | 2.0  | 51.0   | Output | 0       |           |
| Target Position   | 41437                 | DINT    | 4.0  | 53.0   | Output | 0       |           |
| Target Velocity   | 0                     | DINT    | 4.0  | 57.0   | Output | 0       |           |
| 🖙 Target Torque   | 0                     | INT     | 2.0  | 61.0   | Output | 0       |           |
| Reserved3         | 0                     | UINT    | 2.0  | 63.0   | Output | 0       |           |

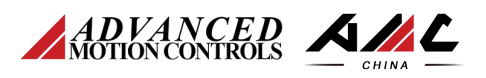

### (6) NC 轴配置

#### ①、设置电机的分辨率,本次测试所用电机的反馈装置为2000线的增量编

码器经过驱动器 4 倍频后, 电机旋转一圈, 反馈脉冲数变化 8000 个脉冲;

"Motion" — "NC-Task1 SAF" — "Axes" — "Axis 1" — "Enc" — "Parmeter"

| Scaling Factor Numerator                  |          |               | 1.0                                     | 1.0           |              | mm/IN0 |
|-------------------------------------------|----------|---------------|-----------------------------------------|---------------|--------------|--------|
| Scaling Factor Denominator (defau         | lt: 1.0) |               | 8000.0                                  | 8000.0        |              | 1      |
|                                           |          |               |                                         |               |              |        |
| lution Explorer                           | • 🕂 🗙 Te | stAMC ×       |                                         |               |              |        |
|                                           |          | General NC-Er | coder Parameter Time Compensation On    | line          |              |        |
| Solution TestANIC (I project)     TestAMC | Â        | Paramet       | er                                      | Offline Value | Online Value | Unit   |
| SYSTEM                                    |          | - Encoder     | Evaluation:                             |               |              |        |
| INC-Task 1 SAF                            |          | Invert En     | coder Counting Direction                | FALSE         | FALSE        |        |
| NC-Task 1 SVB                             |          | Scaling F     | actor Numerator                         | 1.0           | 1.0          | mm/INC |
| 🛟 Image                                   |          | Scaling F     | actor Denominator (default: 1.0)        | 8000.0        | 8000.0       |        |
| Tables                                    |          | Position      | Bias                                    | 0.0           | 0.0          | mm     |
| A Axis 1                                  |          | Modulo        | Factor (e.g. 360.0°)                    | 360.0         | 360.0        | mm     |
| D & Enc                                   |          | Toler         | ance Window for Modulo Start            | 0.0           | 0.0          | mm     |
| ⊳. ➡ Drive                                |          | Encoder       | Mask (maximum encoder value)            | 0xFFFFFFFF    | 0xFFFFFFFF   |        |
| The Ctrl                                  |          | Encoder       | Sub Mask (absolute range maximum value) | 0x000FFFFF    | 0x000FFFFF   |        |
| Inputs                                    |          | Reference     | e System                                | 'INCREMENTAL' | INCREMENTAL' |        |
| A Avis 2                                  | =        | + Limit Sw    | itches:                                 |               |              |        |
|                                           |          | + Filter:     |                                         |               |              |        |
| III PLC                                   |          |               |                                         |               |              |        |
| PLC<br>SAFETY                             |          | + Homing      |                                         |               |              |        |

②、运行相关参数设置,测试电机额定转速 3000rpm=50rev/s

NC 轴配置中的单位 mm 等同于 rev,即 mm=rev,mm/s=rev/s,mm/s<sup>2</sup>=rev/s<sup>2</sup>

"Motion" — "NC-Task1 SAF" — "Axes" — "Axis 1" — "Parmeter";

|   | Parameter                              | Offline Value | Online Value | Unit |
|---|----------------------------------------|---------------|--------------|------|
| • | Velocities:                            |               |              |      |
|   | Reference Velocity                     | 40.0          | 40.0         | mm/s |
|   | Maximum Velocity                       | 50.0          | 50.0         | mm/s |
|   | Manual Velocity (Fast)                 | 20.0          | 20.0         | mm/s |
|   | Manual Velocity (Slow)                 | 10.0          | 10.0         | mm/s |
|   | Calibration Velocity (towards plc cam) | 10.0          | 10.0         | mm/s |
|   | Calibration Velocity (off plc cam)     | 10.0          | 10.0         | mm/s |
|   | Jog Increment (Forward)                | 5.0           | 5.0          | mm   |
|   | Jog Increment (Backward)               | 5.0           | 5.0          | mm   |
| 2 | Dynamics:                              |               |              |      |
|   | Limit Switches:                        |               |              |      |
|   | Monitoring:                            |               |              |      |
|   | Setpoint Generator:                    |               |              |      |
|   | NCI Parameter:                         |               |              |      |
|   | Other Settings:                        |               |              |      |

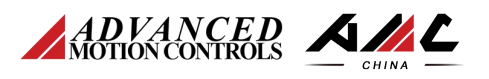

Reference Velocity:参考速度

Maximum Velocity:最大速度

Manual Velocity (Fast): 手动快速

Manual Velocity (Slow): 手动慢速

Jog Increment (Forward): 正向寸动增量

Jog Increment (Backward):反向寸动增量

|   | Parameter                             | Offline Value   | Online Value   | Unit  |
|---|---------------------------------------|-----------------|----------------|-------|
|   | Velocities:                           |                 |                |       |
| - | Dynamics:                             |                 |                |       |
|   | Acceleration                          | 100.0           | 100.0          | mm/s2 |
|   | Deceleration                          | 100.0           | 100.0          | mm/s2 |
|   | Jerk                                  | 200.0           | 200.0          | mm/s3 |
|   | Fast Axis Stop Signal Type (optional) | 'OFF (default)' | OFF (default)' |       |
|   | Fast Acceleration (optional)          | 0.0             | 0.0            | mm/s2 |
|   | Fast Deceleration (optional)          | 0.0             | 0.0            | mm/s2 |
|   | Fast Jerk (optional)                  | 0.0             | 0.0            | mm/s3 |
| + | Limit Switches:                       |                 |                |       |
| + | Monitoring:                           |                 |                |       |
| + | Setpoint Generator:                   |                 |                |       |
| + | NCI Parameter:                        |                 |                |       |
| + | Other Settings:                       |                 |                |       |

Acceleration : 加速度

Deceleration: 减速度

Jerk:加加速度

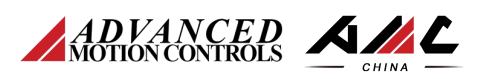

|   | Parameter                        | Offline Value | Online Value | Unit |
|---|----------------------------------|---------------|--------------|------|
| + | Velocities:                      |               |              |      |
| + | Dynamics:                        |               |              |      |
| + | Limit Switches:                  |               |              |      |
| - | Monitoring:                      |               |              |      |
|   | Position Lag Monitoring          | FALSE         | FALSE        |      |
|   | Maximum Position Lag Value       | 5.0           | 5.0          | mm   |
|   | Maximum Position Lag Filter Time | 0.02          | 0.02         | s    |
|   | Position Range Monitoring        | FALSE         | FALSE        |      |
|   | Position Range Window            | 5.0           | 5.0          | mm   |
|   | Target Position Monitoring       | FALSE         | FALSE        |      |
|   | Target Position Window           | 2.0           | 2.0          | mm   |
|   | Target Position Monitoring Time  | 0.02          | 0.02         | s    |
|   | In-Target Alarm                  | FALSE         | FALSE        |      |
|   | In-Target Timeout                | 5.0           | 5.0          | s    |
|   | Motion Monitoring                | FALSE         | FALSE        |      |
|   | Motion Monitoring Window         | 0.1           | 0,1          | mm   |
|   | Motion Monitoring Time           | 0.5           | 0.5          | 5    |
| + | Setpoint Generator:              |               |              |      |
| + | NCI Parameter:                   |               |              |      |
| + | Other Settings:                  |               |              |      |

Position Lag Monitoring、Position Range Monitoring 和 Target Position Monitoring

均设置为 OFF,关闭位置误差监控;

Axis2 和 Axis1 设置参数相同;

完成上述设置后,点击"TwinCAT"菜单下的"Activate Configuration";

| 0 | Activat | te Configuration      | 241 52        |
|---|---------|-----------------------|---------------|
|   | (Old Co | onfigurations will be | overwritten!) |
|   |         |                       |               |
|   |         | 确定                    | 取消            |

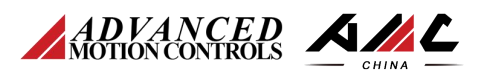

| Microsoft Visual      | Studio                                                                                                    |
|-----------------------|----------------------------------------------------------------------------------------------------|
| Rest                  | art TwinCAT System in Run Mode                                                                                                    |
|                       | 确定取消                                                                                                    |
| 点击" 确                 | ī ;                                                                                                    |
|                       |                                                                                                    |
| 3、NC 轴                | <b>生线测试</b>                                                                                                    |
| "Motion" —            | "NC-Task1 SAF" — "Axes" — "Axis 1" — "Online" ;                                                                                                    |
| E                     | General Settings Parameter Dynamics Online Functions Coupling Compensation                                                                                                    |
| <u>位置跟随误差</u><br>速度比例 | 当前位置         0.0129         Setpoint         [mm]           Lag Distance         [mm]         Actual Velocity:         [mm/s]         Setpoint         [mm]           0.0000         (0.000, 0.000)         当前速度         0.0000         Setpoint         [mm/s]           0.0000         (0.000, 0.000)         当前速度         0.0000         Setpoint         [mm/s]           0.0000         100.0000 %         Total / Control         [%]         Error:            100.0000 %         0.00 / 0.00 %         0.00 %         故障代码         0 (0x0) |
| 触状态                   | Status (log.)       Status (phys.)       Enabling         ▼Ready       ▼NOT Moving       Coupled Mode       Controlle: Set         Calibrated       Moving Fw       In Target Pos.       Feed F*禁/使能控制         Has Job       Moving Bw       In Pos. Range       Feed By                                                                                                    |
|                       | Controller Kv-Factor: [mm/s/mm] Reference Velocity: [mm/s]                                                                                                    |
|                       | Target Position:     [mm]     Target Velocity:     [mm/s]       0     目标位置设定     ↓     0     目标速度设定                                                                                                    |
|                       | -     +     ++     ∅     ∅     €       F1     F2     F3     F4     F5     F6     F8     F9                                                                                                    |
|                       | 手动  手动  手动  手动  启动  停止   复位  回零<br>反向  反向  正向  正向<br>快速  慢速  慢速  快速                                                                                                    |

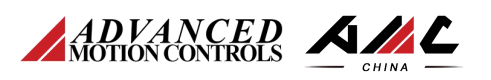

![](_page_14_Figure_2.jpeg)

![](_page_15_Picture_0.jpeg)

(4),在"<sup>Functions</sup>"中,也可以选择更多的运动测试模式;

| eneral   | Settings   | Parameter | Dynamics                                                    | Online               | Function | s Coupling | Compensati      |  |
|----------|------------|-----------|-------------------------------------------------------------|----------------------|----------|------------|-----------------|--|
|          |            |           | 9                                                           | 9987                 | Set      | point      | [mm]<br>10.0000 |  |
| Exten    | ded Start  |           |                                                             | 19 30                |          |            |                 |  |
| Start    | Mode:      |           | Absolute                                                    | Ý                    |          | Start      |                 |  |
| Targe    | t Position | :         | Absolute                                                    |                      | [mm]     | Stop       |                 |  |
| Targe    | t Velocity | : 1       | Relative<br>Andless +                                       |                      | [mm/s]   |            |                 |  |
| Ac       | celeration | . I       | Indless -                                                   |                      | [mm/s2]  |            |                 |  |
|          | celeration |           | lodulo<br>Iodulo shor                                       | tast war             |          | Lost Time: | [-]             |  |
| 🗌 Jei    | rk:        | ĥ         | Modulo shortest w<br>Modulo plus direc<br>Modulo minus dire | direct.<br>s direct. | mm/s3]   | Last IIme. | 44400           |  |
| Raw D:   | rive Outpu | t 🔤       | Fog +<br>Fog -                                              |                      |          |            |                 |  |
| Outpu    | t Mode:    |           | 1                                                           |                      |          | Start      |                 |  |
| Outpu    | t Value:   |           | 0.01                                                        |                      | [%]      | Stop       |                 |  |
| Set A    | ctual Posi | tion      | 0.001 - 1                                                   |                      |          |            |                 |  |
| Absol    | lute       | ¥ -       | - 0.1                                                       |                      |          | Set        |                 |  |
| Set T    | arget Posi | tion      | - 0.01                                                      |                      |          |            |                 |  |
| Absol    | lute       | ✓ H       | Reversing S                                                 | equence              |          | Set        |                 |  |
| <u>.</u> |            |           | Start/Stop<br>/elo Ster S                                   | Sequence             |          |            |                 |  |
|          |            | 2         | Sinus Seque                                                 | nce (Bod             | e        |            |                 |  |
|          |            | 1         | Sinus Oscil                                                 | lation               | 1        |            |                 |  |

到这里,已经可以测试 AMC EtherCAT 驱动器,下面我们来使用 PLC 控制 AMC EtherCAT

驱动器。

![](_page_16_Picture_0.jpeg)

### 四、通过 PLC 程序控制伺服轴

1、新建并命名程序,点击" 🖳 PLC ",右键选择" 🔛 Add New Item… "

| Add New Item - TestAMC |                           |                       |           |               | ? X                                                                   |
|------------------------|---------------------------|-----------------------|-----------|---------------|-----------------------------------------------------------------------|
| Installed Templates    | Sort by:                  | Default               | •         |               | Search Installed Templates                                            |
| Plc Templates          | 01                        | Standard PLC Project  |           | Plc Templates | Type: Plc Templates                                                   |
| Online Templates       | 0                         | Empty DI C Project    |           | Pls Templates | Creates a new TwinCAT PLC project<br>containing a task and a program. |
|                        |                           |                       |           |               |                                                                       |
| Name:                  | estAMC                    |                       |           |               |                                                                       |
| Location: D            | :\Documents\Visual Studio | 2010\Projects\TestAMC | \TestAMC\ |               | Browse                                                                |
|                        |                           |                       |           |               | Add Cancel                                                            |

2、添加库文件 Tc2\_MC2

![](_page_16_Picture_6.jpeg)

![](_page_17_Picture_0.jpeg)

| 3     |
|-------|
|       |
| - 2   |
|       |
|       |
|       |
|       |
|       |
|       |
| ancel |
|       |
| an    |

新建轴变量 "M1", 新建使能模块 "MC\_Power", 新建使能信号 "Enable\_M1";

|    | 1  | PROGRAM MAIN                                                                                          | ^ |
|----|----|----------------------------------------------------------------------------------------------------|---|
|    | 2  | VAR                                                                                                   |   |
|    | 3  | M1:AXIS_REF; //新建轴                                                                                    |   |
|    | 4  | MC_Power_M1: MC_Power; // 使能电机                                                                        |   |
|    | 5  | Enable_M1:BOOL; // 使能电机信号                                                                             | = |
|    | 6  | END VAR                                                                                               |   |
|    | 7  |                                                                                                    |   |
|    |    |                                                                                                    |   |
|    |    |                                                                                                    |   |
|    |    |                                                                                                    | ~ |
| <  |    | III >                                                                                                 | 1 |
|    | 1  | MC Power M1 (Axis:= M1, Enable:= Enable M1, Enable Positive:= Enable M1, Enable Negative:= Enable M1, |   |
|    | 2  | Override:= 100, BufferMode:= , Options:= , Status=> , Busy=> , Active=> , Error=> , ErrorID=> )       | - |
|    |    |                                                                                                    |   |
|    |    |                                                                                                    |   |
| 将轴 | ±Μ | 11 链接到 NC 轴,先点击" · · · · · · · · · · · · · · · · · · ·                                                |   |

www.a-m-c.cn

![](_page_18_Picture_0.jpeg)

| TestAMC - Microsoft Visual Studio (Administr               | ator)                                                             |
|------------------------------------------------------------|-------------------------------------------------------------------|
| File Edit View Project Build Debug                         | winCAT PLC Tools Scope Window Help                                |
| i 🛅 • 🕮 • 🎯 🔛 🥔 👗 🖎 👘 👪                                    | Activate Configuration                                            |
| Solution Evolorer                                          | Restart TwinCAT System                                            |
|                                                            | Restart TwinCAT (Config Mode)                                     |
|                                                            | Reload Devices                                                    |
| TertAMC                                                    | Scan                                                              |
| a restaivic                                                |                                                                   |
|                                                            |                                                                   |
|                                                            |                                                                   |
| TestAMC - Microsoft Visual Studio (Administrator)          |                                                                   |
| File Edit View Project Build Debug IwinCAT PLC Tools Scope | e Window Help<br>e 🔹 TwinCATRT (x86) 🔹 1 🚧 👘 👘                    |
| Solution Explorer • P × MAIN Te                            | stAMC ×                                                           |
| Genera                                                     | ettings Parameter Dynamics Online Functions Coupling Compensation |
| Axes Link To I                                             | /0 Drive 1 (AMC Servo Drive)                                      |
| Link To P                                                  | L3                                                                |
| b ■ Outputs<br>Axis Type:<br>b == 0 Drive                  | CANopen DS402/Profile MDP 742 (e.g. EtherCAT CoE Drive) 🛛 🤟       |
| Ind. Ctrl Unit:                                            | mm v Display (Only)                                               |
| <ul> <li>Inputs</li> <li>Imputs</li> <li>Imputs</li> </ul> | Select Axis PLC Reference ('Axis 1')                              |
| → ➡ Axis 2<br>■ ■ PLCBesult -                              | Inone) 5 OK                                                       |
| TestAMC     Fosition     TestAMC Project                   | a: 4 Cancel                                                       |
| The External Types                                         | ● Unused                                                          |
| Axis Cyc<br>DUTs Divider                                   | le'<br>⊖∆i                                                        |
| 🚰 GVLs Modulo:                                             |                                                                   |
| MAIN (PRG)                                                 |                                                                   |
|                                                            |                                                                   |
|                                                            |                                                                   |
|                                                            |                                                                   |
| 链接空成后 再次占土 # 🔛 Activate Co                                 | onfiguration "                                                    |
| 证按元,成 <b>石,</b> 丹(八 <b>点</b> 山                             |                                                                   |
|                                                            |                                                                   |
|                                                            |                                                                   |
|                                                            |                                                                   |
| 登录到 PLC;                                                   |                                                                   |
| oo TestAMC - Microsoft Visual Studio (Administrator)       |                                                                   |
| File Edit View Project Build Debug TwinCAT                 | PLC Tools Scope Window Help                                       |
| 🛅 • 🖽 • 📂 🗶 🥥 🐰 🖓 • 🗠 - U - L                              | Windows                                                           |
| Solution Euplorer                                          | 🚱 Visualization Styles Repository                                 |
|                                                            | 🗊 Library Repository                                              |
| *=                                                         | -> Login                                                          |
| > 2 SyncUnits                                              | Start F5                                                          |
| Inputs                                                     | Stop Shift+F5                                                     |
| Outputs                                                    | E Logout                                                          |

![](_page_19_Picture_0.jpeg)

# 启动 PLC;

| Edit View                   | Project Build                                | Debug TwinCAT     | IC Tools Scope Wir                                                                                                    | adow Help                                |
|-----------------------------|----------------------------------------------|-------------------|----------------------------------------------------------------------------------------------------|------------------------------------------|
|                             |                                              |                   | Windows                                                                                                    | now help                                 |
|                             |                                              | B                 |                                                                                                    |                                          |
| ution Explorer              |                                              | +                 | Visualization Styles Re                                                                                                    | epository                                |
|                             |                                              |                   | Library Repository                                                                                                    |                                          |
|                             | 1 Image-Info                                 |                   | Login                                                                                                    |                                          |
| Þ                           | SyncUnits                                    |                   | Start                                                                                                    | F5                                       |
| ⊳                           | 🛄 Inputs                                     |                   | Stop                                                                                                    | Shift+F5                                 |
| $\triangleright$            | 🛄 Outputs                                    |                   | E Logout                                                                                                    |                                          |
|                             |                                              |                   |                                                                                                    |                                          |
|                             |                                              |                   |                                                                                                    |                                          |
| FestAMC - Micr              | osoft Visual Studi                           | o (Administrator) |                                                                                                    |                                          |
| Edit View                   | Desired Daild                                | Debug TurinCAT    |                                                                                                    | STREET WARDEN                            |
| Lon Them                    | Project Build                                | Debug TWINCAT P   | LC Tools Scope Wir                                                                                                    | ndow Help                                |
|                             |                                              | B 9 - C - 5       | Vindows                                                                                                    | ndow Help                                |
|                             | Project Build                                | 2 9 - 9 - 4       | Windows<br>Visualization Styles Re                                                                                                    | ndow Help                                |
| 1 • 💷 • 🚰<br>ution Explorer |                                              |                   | Windows<br>Visualization Styles Re<br>Library Repository                                                                                                    | ndow Help<br>epository                   |
| ution Explorer              |                                              |                   | Vindows<br>Visualization Styles Re<br>Library Repository                                                                                                    | ndow Help<br>epository                   |
| ution Explorer              | Project Build                                |                   | Vindows<br>Visualization Styles Re<br>Library Repository<br>Login                                                                                                    | ndow Help<br>epository                   |
| ution Explorer              | Image-Info                                   |                   | Vindows<br>Visualization Styles Re<br>Library Repository<br>Login<br>Start                                                                                                 | ndow Help<br>epository<br>F5             |
| ution Explorer              | Image-Info                                   |                   | <ul> <li>Visualization Styles Re</li> <li>Library Repository</li> <li>Login</li> <li>Start</li> </ul>                                                                      | ndow Help<br>epository<br>F5<br>Shift+F5 |
| ution Explorer              | Image-Info                                   |                   | <ul> <li>Visualization Styles Re</li> <li>Library Repository</li> <li>Login</li> <li>Start</li> <li>Stop</li> <li>Logout</li> </ul>                                        | ndow Help<br>epository<br>F5<br>Shift+F5 |
| ution Explorer              | Image-Info<br>SyncUnits<br>Inputs<br>Outputs |                   | <ul> <li>C Tools Scope Wir<br/>Windows</li> <li>Visualization Styles Re</li> <li>Library Repository</li> <li>Login</li> <li>Start</li> <li>Stop</li> <li>Logout</li> </ul> | ndow Help<br>epository<br>F5<br>Shift+F5 |
| ution Explorer              | Image-Info<br>SyncUnits<br>Inputs<br>Outputs |                   | <ul> <li>C Tools Scope Wir<br/>Windows</li> <li>Visualization Styles Re</li> <li>Library Repository</li> <li>Login</li> <li>Start</li> <li>Stop</li> <li>Logout</li> </ul> | ndow Help<br>epository<br>F5<br>Shift+F5 |
| ution Explorer              | Image-Info<br>SyncUnits<br>Inputs<br>Outputs |                   | <ul> <li>C Tools Scope Wir<br/>Windows</li> <li>Visualization Styles Re</li> <li>Library Repository</li> <li>Login</li> <li>Start</li> <li>Stop</li> <li>Logout</li> </ul> | ndow Help<br>epository<br>F5<br>Shift+F5 |
|                             | Image-Info                                   | ÷/t=48cm ±⊓ .     | <ul> <li>C Tools Scope Wir<br/>Windows</li> <li>Visualization Styles Re</li> <li>Library Repository</li> <li>Login</li> <li>Start</li> <li>Stop</li> <li>Logout</li> </ul> | ndow Help<br>epository<br>F5<br>Shift+F5 |

| Exp | pression   | Туре        | Value | Prepared value | Address | Comment |   |
|-----|------------|-------------|-------|----------------|---------|---------|---|
| (H  | 🏟 M1       | AXIS_REF    |       | _              |         | 新建轴     |   |
| (H) | MC_Power_N | 11 MC_Power |       |                |         | 使能电机    |   |
|     | Enable_M1  | BOOL        | FALSE | TRUE           |         | 使能电机信号  |   |
|     |            |             |       | 5-27           |         |         |   |
|     |            |             |       |                |         |         |   |
|     |            |             |       |                |         |         |   |
| <   |            |             |       | ш              |         |         | > |
|     |            |             |       |                |         |         |   |

![](_page_20_Picture_0.jpeg)

### 将 "TRUE" 写入 "Enable\_M1", 电机使能; 写入 "FALSE", 电机禁能;

![](_page_20_Picture_3.jpeg)

到现在,我们已经可以通过 PLC 程序来控制驱动器了。

![](_page_21_Picture_0.jpeg)

#### 五、TPDO 和 RPDO 配置

### 1、在驱动器调试软件的"Network—RPDO 和 Network—TPDO"菜单中,根据需要

添加相应的 PDO;添加完后,保存到驱动器,并重启;

![](_page_21_Picture_5.jpeg)

www.a-m-c.cn

192.168.3.23.3.1:1001 AMSADDR

DINT

UINT

BIT

BIT

UINT

4.0 45.0

2.0 49.0

0.1

0.1

2.0

8.0

1522.1

1524.1

1548.0

1550.0

Input 0

Input

Input 0

Input

Input

Input

nDataIn1 . In . Inputs . E...

nState4, nState4

nState4, nState4

Position Actual ... X

Reserved1

🚰 InputToggle

💏 WcState

State

AdsAddr

InfoData

Drive 2 (AMC Servo Drive) Mappings Mortask 1 SAF - Device 2 (EtherCAT) 1

NC-Task 1 SAF - Device 2 (EtherCAT RO-Task 1 SAF - TestAMC Instance

286664

15

0

Х

х 1